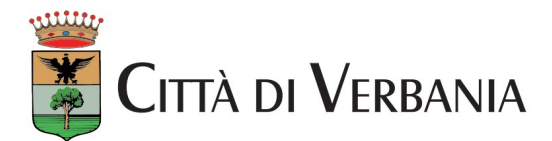

# BREVE MANUALE DI SOPRAVVIVENZA DIGITALE

### COME ACCEDERE A MLOL, DI COSA HAI BISOGNO:

- un dispositivo
- connessione internet
- credenziali (quelle fornite dalla biblioteca, usate per la sezione MyLibrary)

se non hai la password compila il modulo online a questo indirizzo:

https://forms.gle/QEgeJ8DctocjVbm58

- a questo punto:
  - <u>www.medialibrary.it</u> oppure <u>http://www.bibliotechevco.it/easyne2/</u> eventi/media-library-on-line-la-tua-biblioteca-digitale-quotidiana/
  - inserisci: ENTE: Sistema Bibliotecario del VCO USERNAME: codice fiscale PASSWORD: quella inviata dal sistema

### PRESTITO LIBRI:

 cerca ebook nella barra di ricerca in alto a destra inserendo una parola chiave (titolo/autore/editore). I filtri laterali ti permettono di affinare la ricerca

#### se

- il libro è "occupato" clicca sul pulsante verde a destra "PRENOTA", verrai avvisato con una mail non appena sarà disponibile
- il libro è "disponibile" clicca sul pulsante verde a destra "SCARICA EBOOK"

PASSAGGI DA SEGUIRE LA PRIMA VOLTA:

• crea un id Adobe (gratuito)

- scarica il programma Adobe Digital Edition su Pc o Mac (gratuitamente) hai la possibilità di scegliere la versione Android (superiore alla 5.0) o iOS (>10.0)
- clicca su "AIUTO" e quindi "AUTORIZZA COMPUTER" in modo da associare il tuo profilo Adobe al tuo computer
- scarica ebook da Mlol e aprilo con Adobe Digital Edition
- NON RESTITUIRLO, il file si smaterializza dopo 14 giorni

### PRESTITO SU TABLET E READER:

- crea un id Adobe (gratuito) nel caso non l'avessi ancora fatto
- scarica l'APP MLOL READER (gratuitamente)
- al primo accesso effettua LOGIN con le crédenziali MLOL
- clicca sull'icona "ingranaggio" in basso a destra, per accedere alle impostazioni, e inserisci id Adobe per autorizzare l'APP
- accedi al catalogo e scarica l'ebook (pulsante verde a destra "INVIA A MLOL READER") che ritroverai nella sezione Cloud della Libreria

## SE QUESTA PROCEDURA NON TI È STATA D'AIUTO CI DISPIACE, MA NON DISPERARE!

• QUI C'È UNA GUIDA GENERALE:

https://bibliotechevco.medialibrary.it/help/guida.aspx

• QUI C'È UNA GUIDA AI REQUISITI TECNICI:

https://bibliotechevco.medialibrary.it/pagine/pagina.aspx?id=39

• QUI C'È UNA GUIDA ALL'APP MLOL READER:

https://bibliotechevco.medialibrary.it/help/appinfo.aspx

• QUI CI SONO LE DOMANDE FREQUENTI:

https://bibliotechevco.medialibrary.it/pagine/pagina.aspx?id=135

e per finire un preziosissimo blog gestito da bibliotecari <u>www.mediablog.com</u>

## BUONA LETTURA!